## Genie mobile app

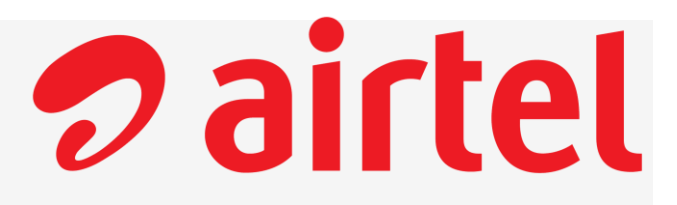

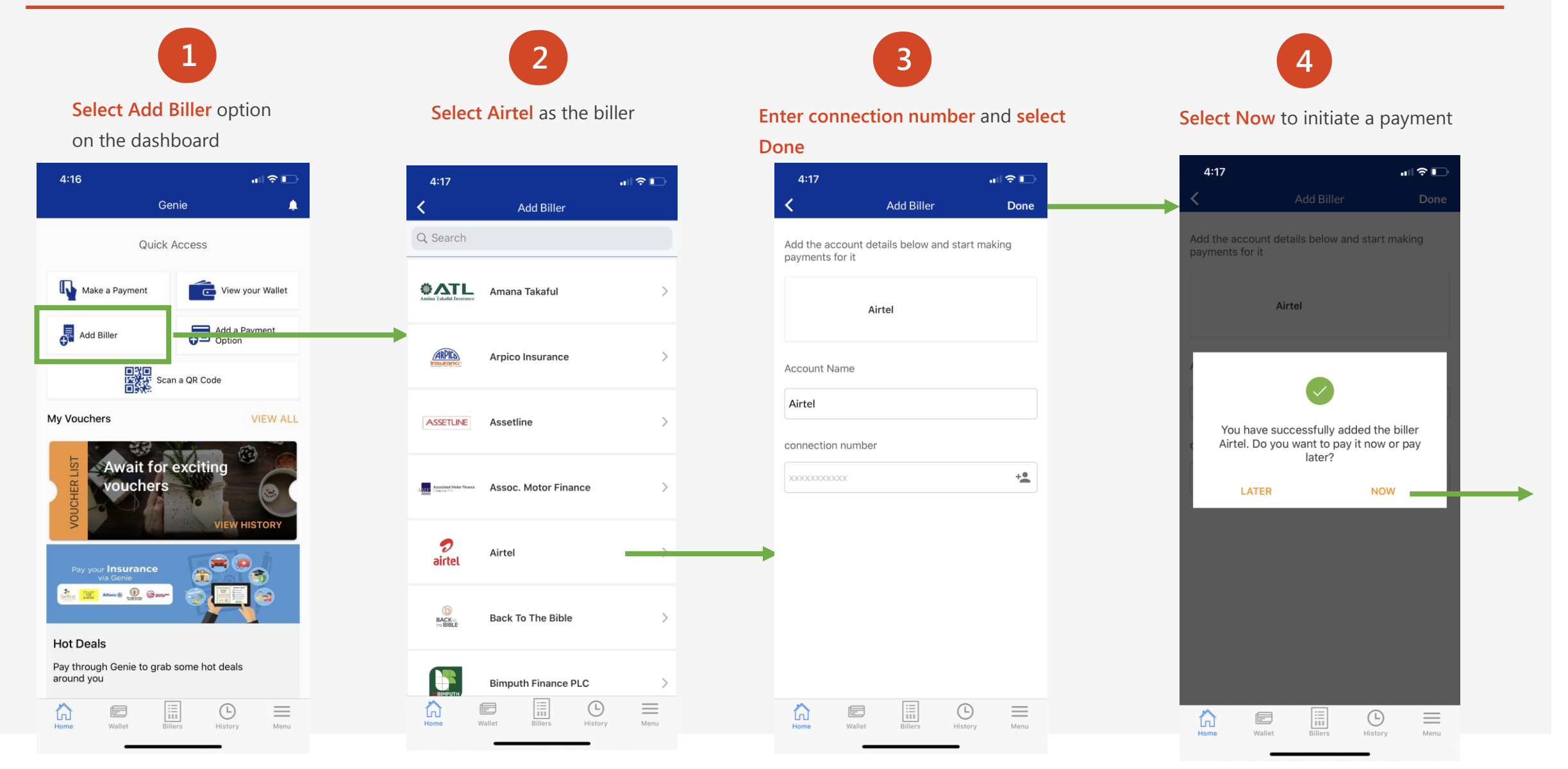

## Genie mobile app cont.

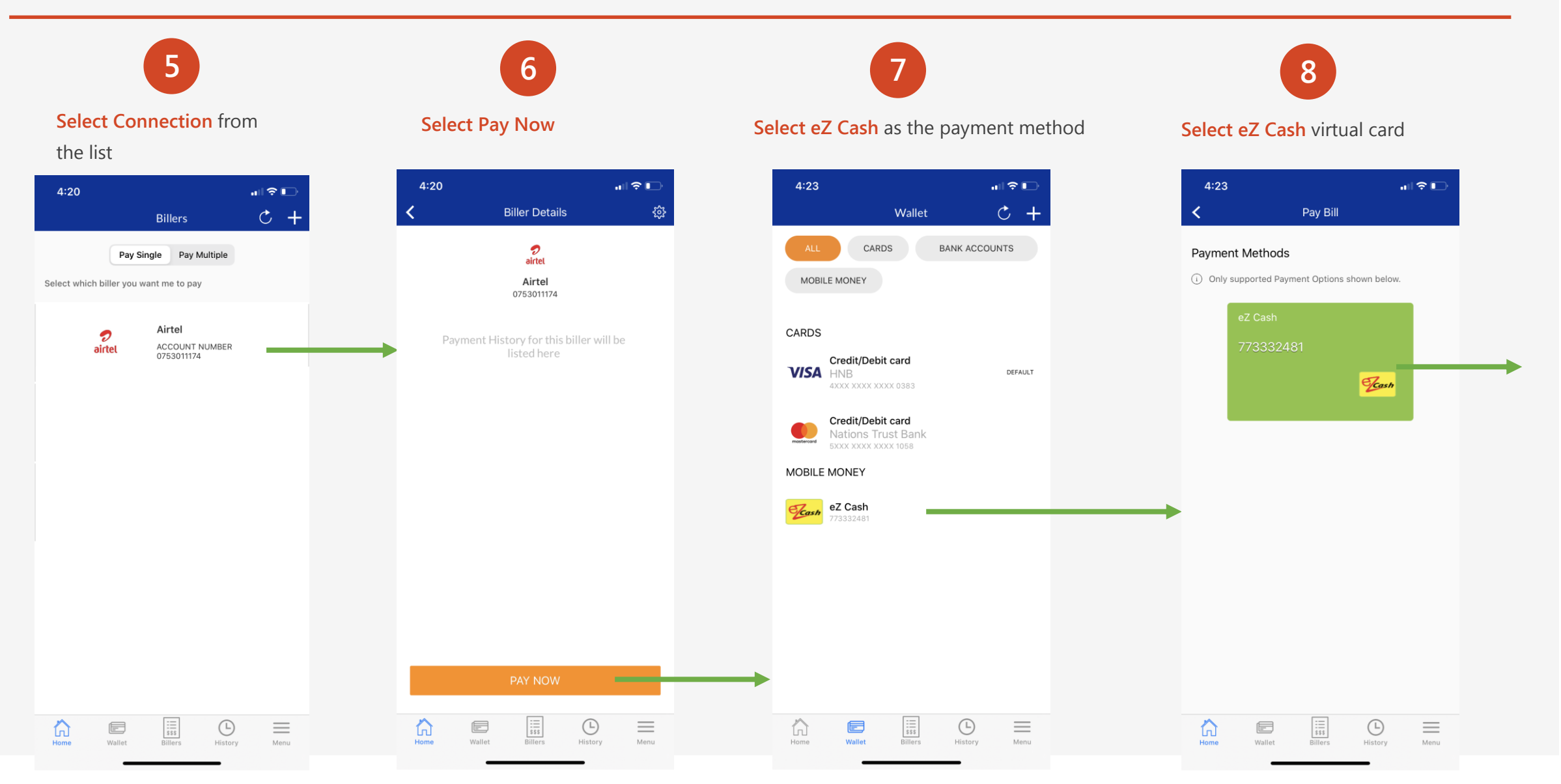

**Dairtel** 

## Genie mobile app cont.

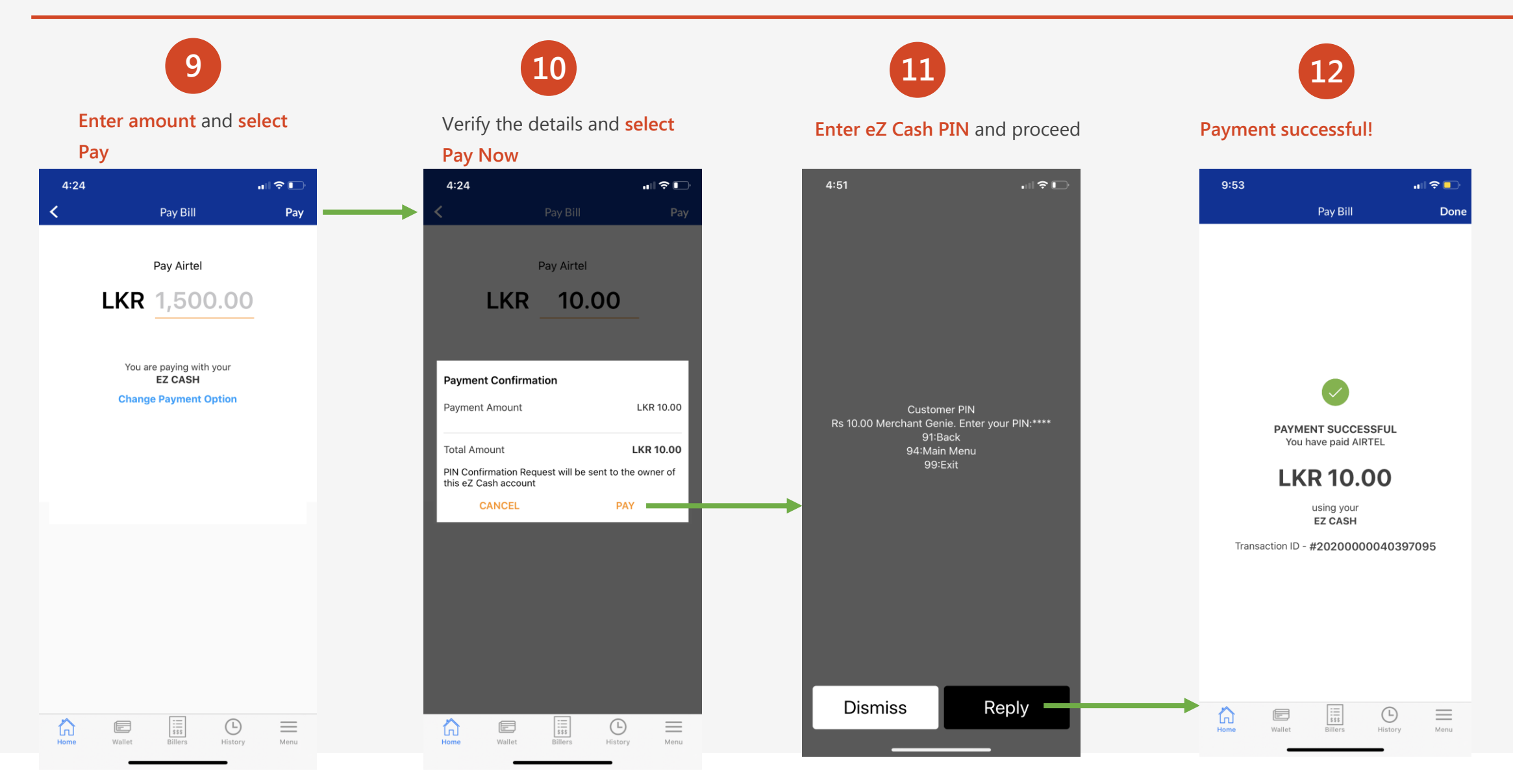

**Pairtel**